Using the new LSCC Member Portal to renew your LSCC dues

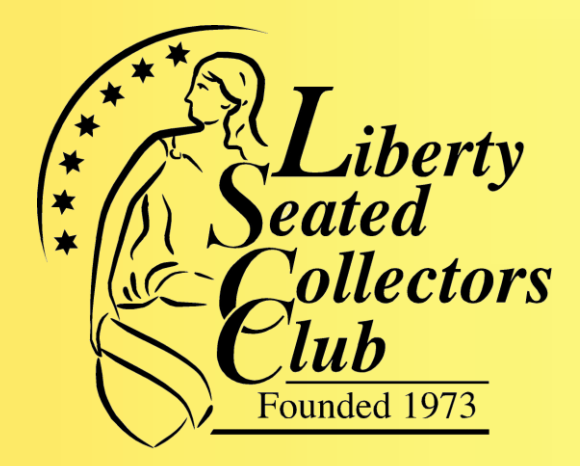

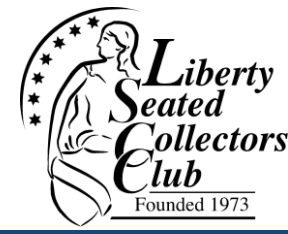

Initial trial for existing member dues renewal

- Requires we have your email address on file
   Steps
- 1. Access via LSCC website under "Membership"
- 2. Activate your account (by "resetting" password)
- 3. You will receive an email with reset link
- 4. Set your password
- 5. Login
- 6. Press "Renew" button
- 7. Make your selection and checkout!

പ

Webmail Sign-in

iberty

 $\leftarrow$ 

G Google

### Access via LSCC website

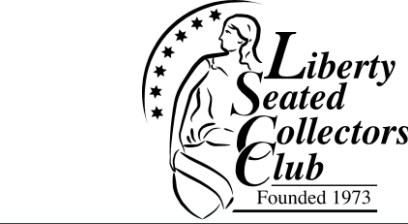

SasBuddy GV Resources

Ebay US Coins

 Select Membership renewal & payment under Membership on main menu A Not secure www.lsccweb.org

🎦 BCCS - Election and... 🗠 Gold Spot Prices | S... 🎉 Oklahoma Route 66...

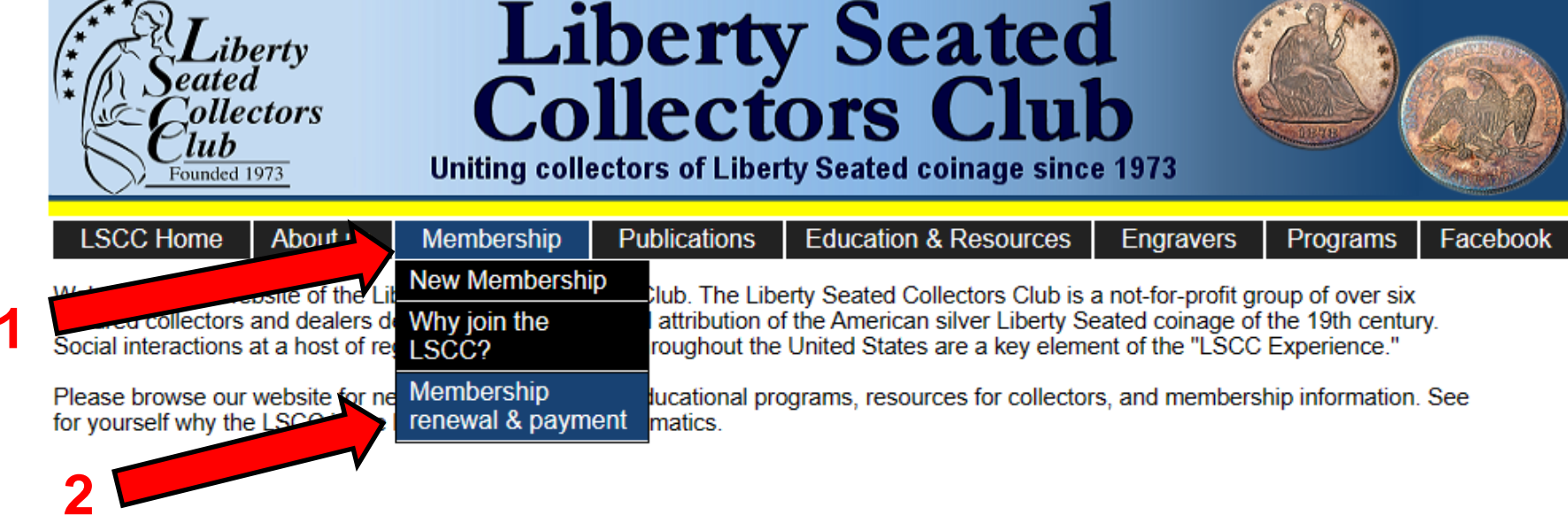

## **Click on link to new Portal**

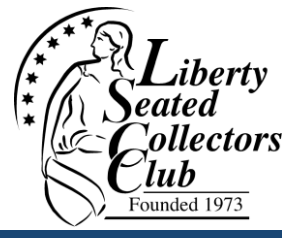

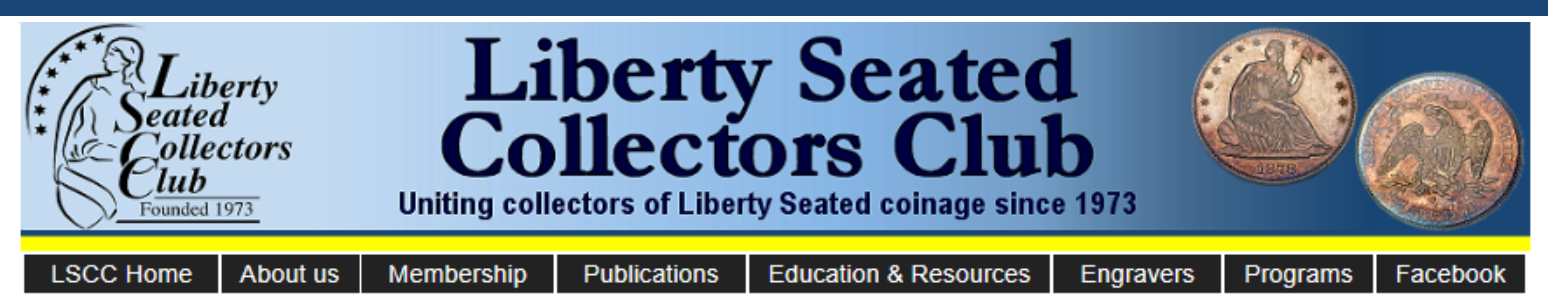

### **LSCC Membership Dues Renewal**

#### Online renewal (existing LSCC members only)

The LSCC is pleased to introduce an online dues payment option for existing LSCC members. The payment system utilizes PayPal, but you do not need to be a PayPal member to pay online. Please click on the link below to continue to the payment system. You will receive immediate confirmation of your payment. You will also have a User ID and password to the new LSCC portal that is currently under development. Not only does the site have online dues payment, but you can see exactly when your dues expire, and you have access to over 600 *Gobrecht Journal* articles that are sorted by coin series and topic to help you find what you are looking for. The club would greatly appreciate your online payment since this helps streamline the membership dues collection process.

Click here for the New LSCC Member Portal

Click here for the Tutorial on using this new option

#### Pay by check

Or your can mail a check to the following address:

Liberty Seated Collectors Club c/o Craig Eberhart, Secretary PO Box 1386 Los Alamos NM 87544

Dues rates are \$30 per year for U.S., \$40 per year for non-U.S.

### **LSCC Member Portal**

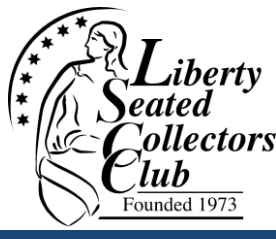

| Funded 1973                                                                                                    | Sign In<br>Join LSCC |
|----------------------------------------------------------------------------------------------------|----------------------|
| HOME ARTICLES RESOURCES MEMBERS LSCC                                                                                                    | • • • •              |
|                                                                                                    |                      |
| THE LSCC                                                                                                    | ACCOUNT LOGIN        |
| The purpose of the Liberty Seated Collectors Club is to encourage, promote and dispense numismatic knowledge of Liberty Seated coins and to cultivate fraternal | Email:               |
| relations among its members and all those who share interest in the science of                                                                                  |                      |
| numismatics.                                                                                                    | Password:            |
| Membership is \$30 per year, and includes 3 issues of the Gobrecht Journal                                                                                      |                      |
| monthly issues of the award winning E-Gobrecht.                                                                                                    | Login Cancel         |
| ARE YOU AN EXISTING LSCC MEMBER?                                                                                                    | Reset                |
| If you already have an LSCC Membership then you can use this website to                                                                                         | Password             |
| update address information, update account information and renew<br>membership. Active and Expired Memberships can log in to renew                              |                      |
|                                                                                                    |                      |

## **Click the "Learn about" link**

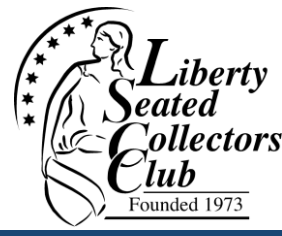

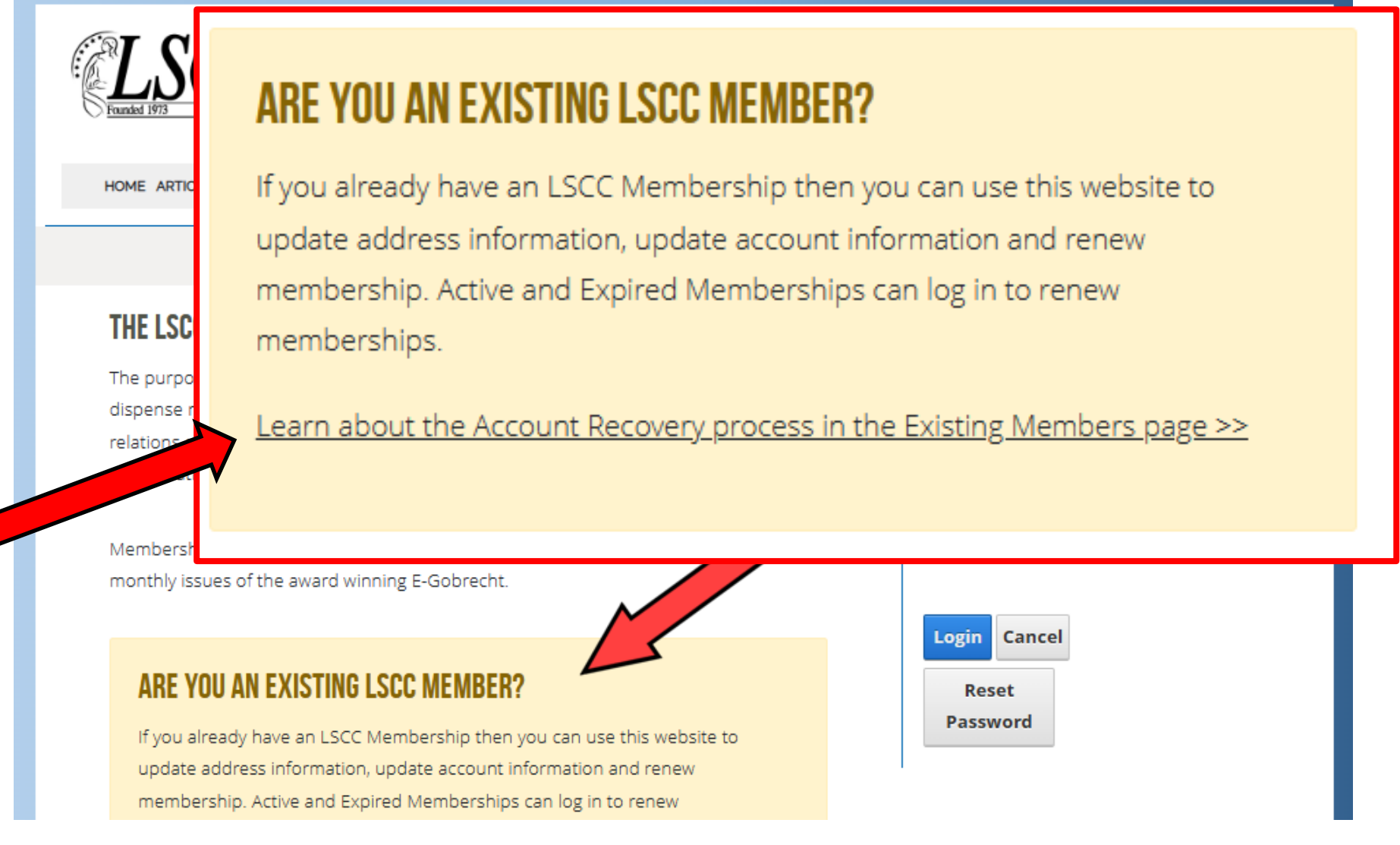

# LSCC Member Portal – set password

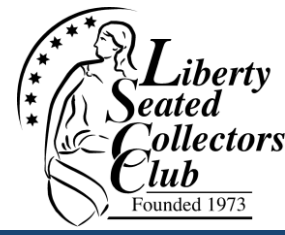

### WELCOME EXISTING LSCC MEMBERS!

We are excited to welcome you to the new LSCC website! In this location you will be able to read through an increasing number of past articles from the history of publications and information shared by the LSCC. As the new web community grows, you will be able to discuss topics in forums, review collections and share information with other LSCC Members. There is so much in store!

Let's get you logged in to the new website! You may choose one of the following options to get connected to the User Account we have prepared for you.

### DO YOU KNOW YOUR ACCOUNT EMAIL?

If you know that the email address registered to your LSCC Membership is correct, then the easiest way to log in to the new website is to use the "Forgot Password" process. Just enter your email address and the system will send you a link to log in and reset your password.

Send Password Recovery

WANT TO GIVE US A CALL? WE CAN HELP.

If you would prefer to give us a call or send us an email, we are glad to help look up your account information and help you log in to the website.

Email LSCC Support

## Set your new password

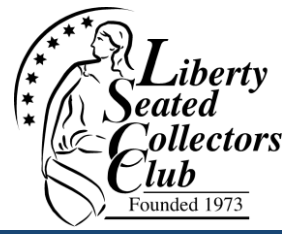

### • Enter your email address and hit "Send Reset Link"

| ESET PASSWOR                                      | D                                                                                                    |
|---------------------------------------------------|----------------------------------------------------------------------------------------------------|
| If you forgot your passy<br>taken to a page where | vord an email with a password reset link will be sent to you. Click on the link in that email and you will be<br>vou can then create a new password. |
| Email: 🕚                                          | joe.dit@dpmail.net                                                                                                    |
| Send Reset Li                                     | cancel                                                                                                    |

# Enter email and set/reset password

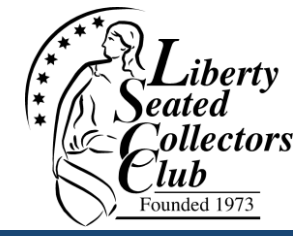

- You should receive a Password Reset email message to your email address
- Click on the link to set your password

| Dustin Moore <dustin@moorecreative.com><br/>To: Joe Dit</dustin@moorecreative.com>                                       | ٢          | ۲<br>۱ | <b>%</b><br>'hu 11/ | →<br>9/2023 | 88<br>10:05 | PM |
|----------------------------------------------------------------------------------------------------|------------|--------|---------------------|-------------|-------------|----|
| Dear Joe Dit,                                                                                                    |            |        |                     |             |             |    |
| You have requested a Password Reset Token from LSCC.                                                                     |            |        |                     |             |             |    |
| Please login using the following information:                                                                            |            |        |                     |             |             |    |
| Website Address: lscc.tempdevlocation.com<br>Username: joe.dit@dpmail.net                                                |            |        |                     |             |             |    |
| Link to reset pass ord: https://lscc.tempdevlocation.com?ctl=PasswordReset&resetToken=22b9b090-3d08-4140-a662-499ff48fd6 | <u>ida</u> |        |                     |             |             |    |

# If you don't receive an email, the email address submitted does not match the address in our LSCC records

### **LSCC Member Portal – Set Password**

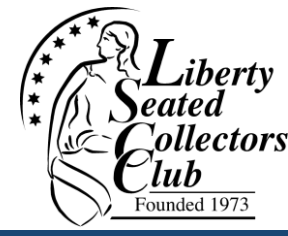

### **PASSWORD RESET** joe.dit@dpmail.net ..... 1 Strong ..... **Change Password** Cancel

# Now login with your new password!

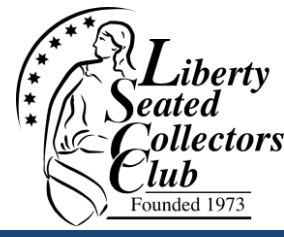

| LSCC                                                                                                    | Sign In<br>Join LSCC         |
|----------------------------------------------------------------------------------------------------|------------------------------|
| DME ARTICLES RESOURCES MEMBERS LSCC                                                                                                    |                              |
| THE LSCC                                                                                                    | ACCOUNT LOGIN                |
| The purpose of the Liberty Seated Collectors Club is to encourage, promote and<br>dispense numismatic knowledge of Liberty Seated coins and to cultivate fraternal<br>relations among its members and all those who share interest in the science of<br>numismatics. | Email:<br>joe.dit@dpmail.net |
| Membership is \$30 per year, and includes 3 issues of the Gobrecht Journal and 12 nonthly issues of the award winning E-Gobrecht.                                                                                                    | •••••••                      |
|                                                                                                    | Login Cancel                 |

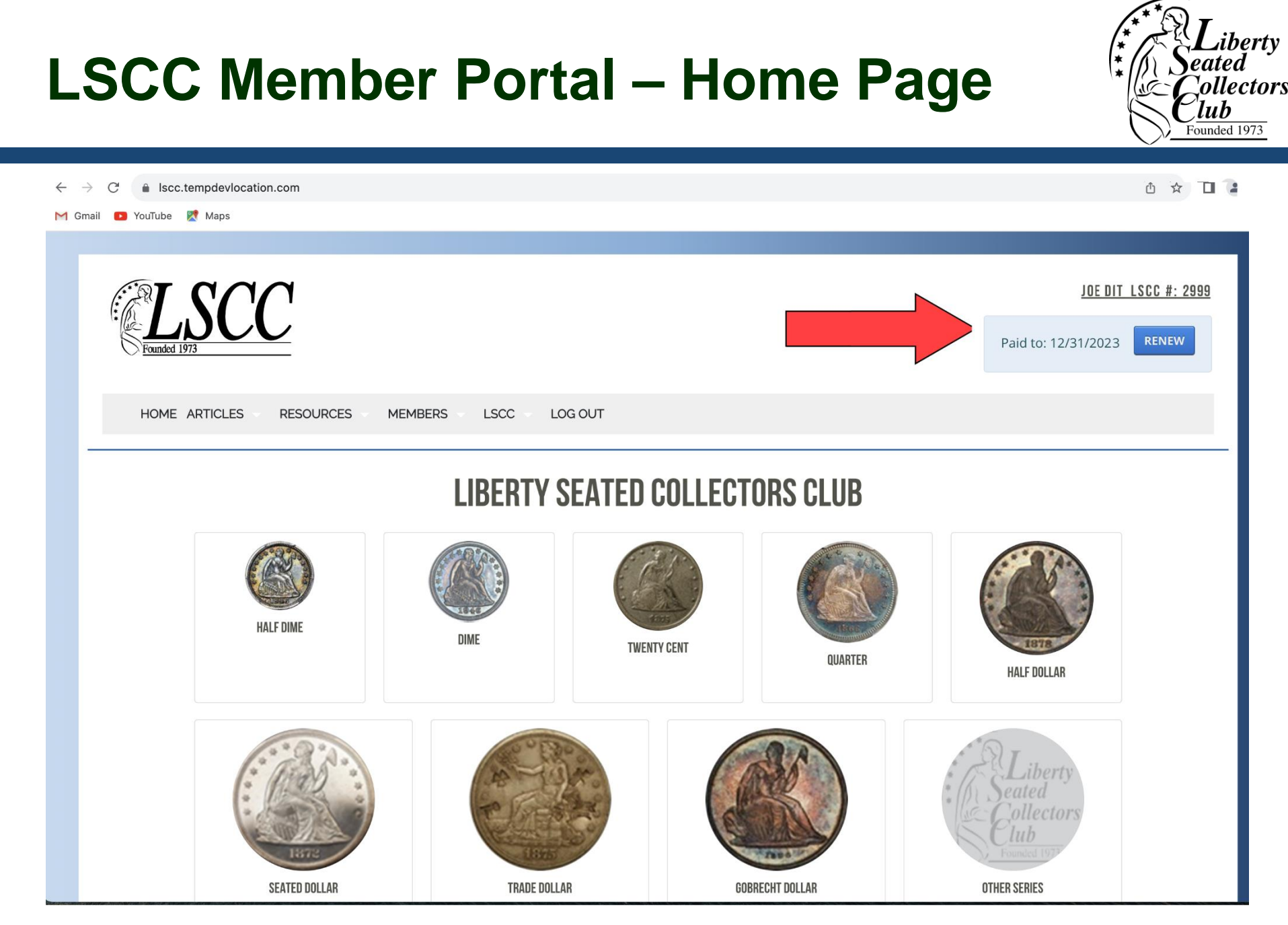

# Your key information including expiration date, and hit RENEW

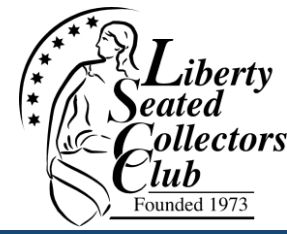

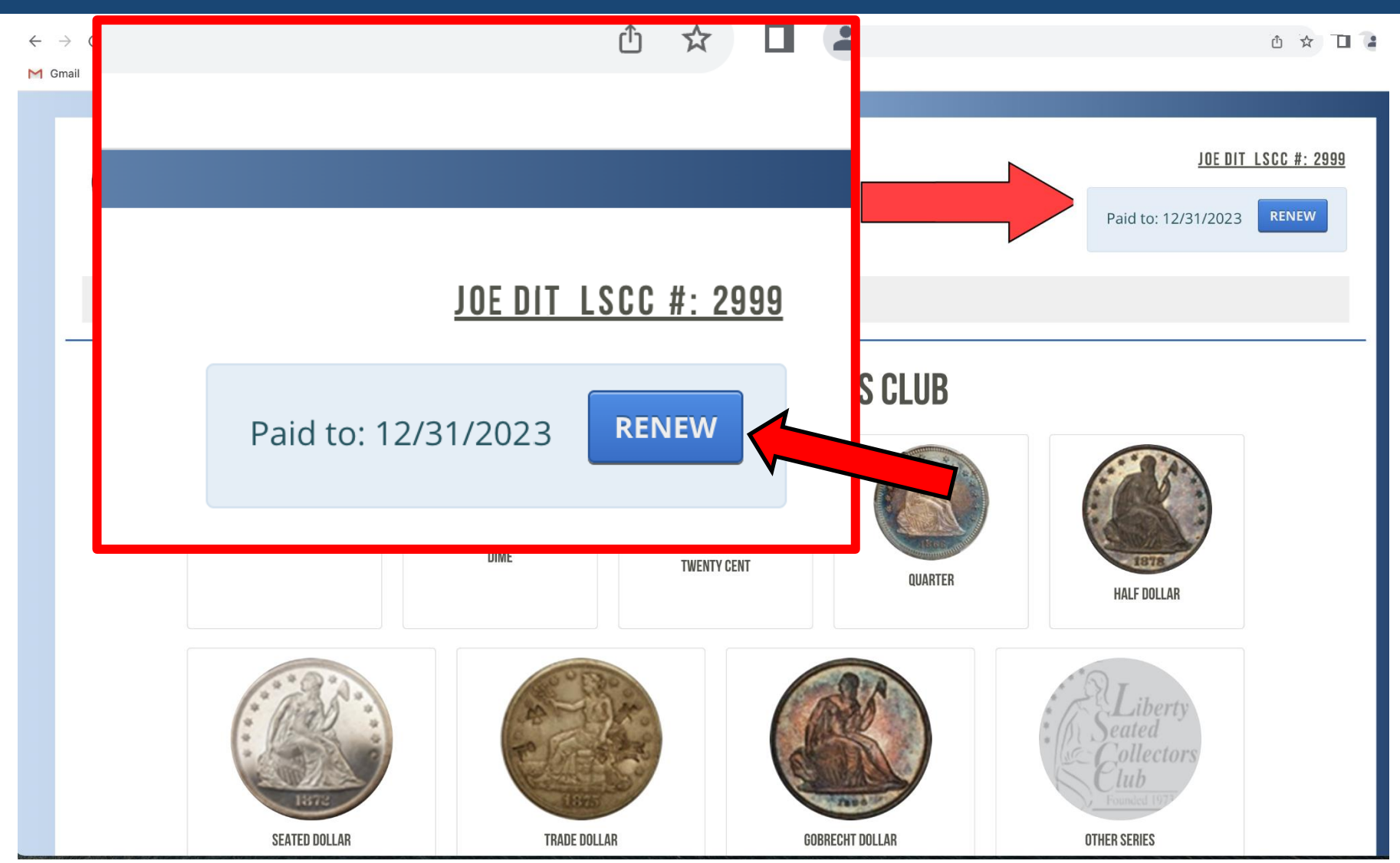

## **Renewal Options**

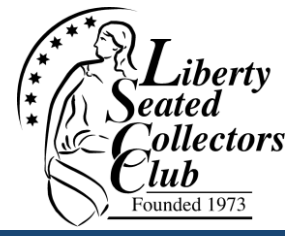

### Select desired option (# years renewal) and Checkout

#### **RENEW YOUR MEMBERSHIP**

Use the options below to purchase a renewal of your LSCC Membership.

You may purchase one year renewals, or you may extend your Membership multiple years.

#### **YOUR MEMBERSHIP**

LSCC MEMBER LSCC #: 2999

YOUR LSCC MEMBERSHIP EXPIRES: 12/31/2023

#### MEMBERSHIP RENEWAL OPTIONS

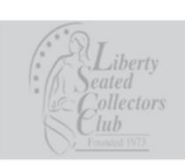

 Membership Renewal - 1 Year
 Add To Cart

 Membership is \$30 per year, and includes 3 issues of the Gobrecht Journal and
 12 monthly issues of the award winning E-Gobrecht.

 Membership Renewal - 2 Years
 \$62.68

 Membership is \$30 per year, and includes 3 issues of the Gobrecht Journal and

 12 monthly issues of the award winning E-Gobrecht.

2 year membership renewal.

### Member Portal – Renewal Checkout

### **LSCC STORE CHECKOUT**

| Continue Shoppi          | ng              |                        |       |                       |         |          |          | Checkout        |
|--------------------------|-----------------|------------------------|-------|-----------------------|---------|----------|----------|-----------------|
| Image                    | ѕки             | Product Name           |       |                       | Unit Co | ost      | Quantity | Line Total      |
| Libert<br>Veniet<br>Lib. | MEMB1RENEW      | Membership Renewal - 1 | Year  |                       | \$31.5  | 59       | 圓        | \$31.59         |
| Coupon or                | Gift Card       | Apply                  |       |                       |         |          |          |                 |
| Empty Cart               |                 |                        |       |                       |         |          |          | Update Quantity |
| SHIPPING DETA            | AILS            |                        | BILLI | NG DETAILS            |         |          |          | G               |
| <b>a</b> Joe             | 4               | Dit                    | •     | Joe Dit               |         |          |          |                 |
| 1313 Mo                  | ockingbird Lane |                        |       | 1313 Mockingbird Lane |         |          |          |                 |
| Unit                     |                 |                        | î     | Unit                  |         |          |          |                 |
| <b>a</b> Barrow          |                 | ♦ 45990-1234           |       | Barrow                |         | <b>Q</b> | 45990    |                 |
| O United S               | tates ~         | 🚺 Kansas 🗸             | Q     | United States         | ~       | N        | Kansas   | ~               |
| <b>C</b> 7045552         | 2525            |                        |       |                       |         |          |          |                 |

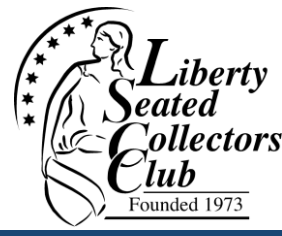

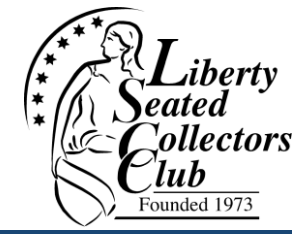

If LSCC does not have your current email address

- You will have to renew by check, or by previous PayPal approach
  - PayPal \$32 per year to destination LSCCdues@gmail.com
- You should update LSCC records with your email address
  - Send message with profile updates to LSCCdues@gmail.com